## 場域閱讀服務說明 <sup>臺北市立內湖高級中學 專案</sup>

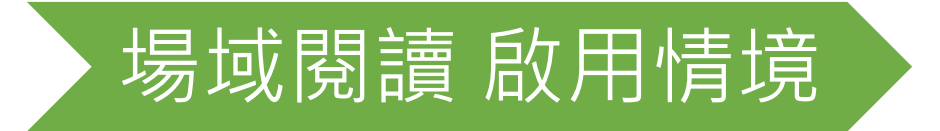

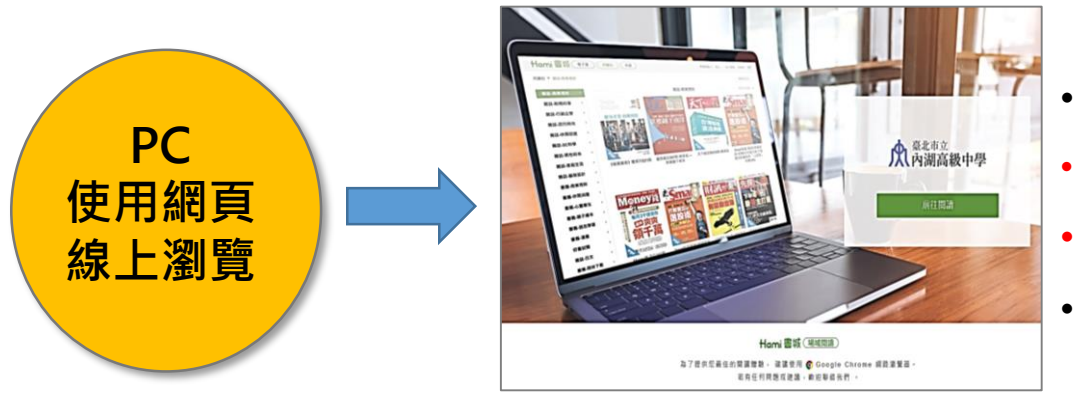

- 專屬URL入口·點擊前往閱讀。
- <u>https://hamibook.com.tw/event/lbs/nhsh</u>
- 判別IP身分成功。
- 開始線上閱讀。

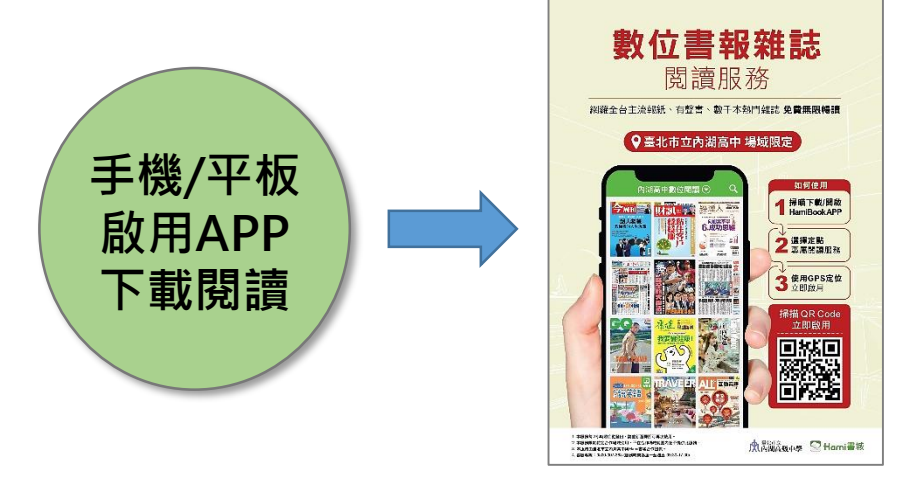

- 透過實體輔宣/EDM提供使用說明。
- <u>https://hamibook.com.tw/event/lbs/nhsh-edm</u>
- 下載/開啟HamiBook App後, 啟用定點專屬服務, 判別GPS定位成功。
- 開始下載閱讀。

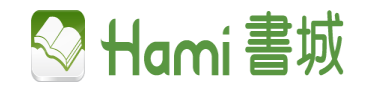

# 如何啟用定點閱讀服務

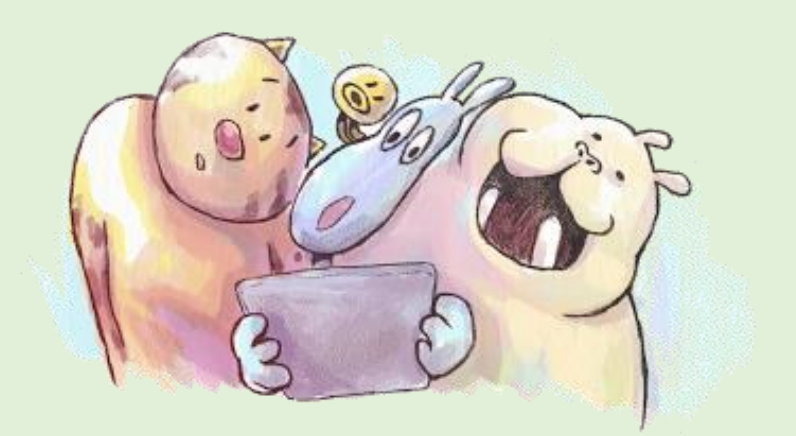

# 【初次】使用定點閱讀服務

先下載HamiBook,請掃描DM行動條碼,前往Store安裝。

## (1) 掃描行動條碼

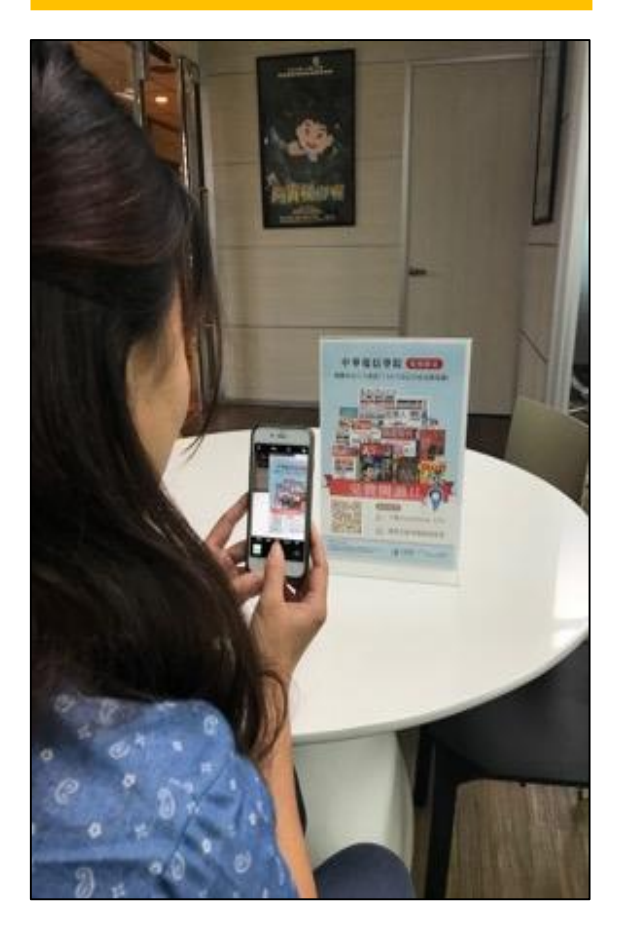

#### ΓÎ 取消 Store **App Store** Hami Book 17+ Springhouse Entertainm 提供 App 內購買 開啟 ★★★★☆ (1,057) 札喝 詳細資訊 評論 iPhone 當期熱門書刊無限閱讀 快速讀遍精彩話 金膨 新上架 我的最愛 限時下載 報紙 1 新文章 本透最穷 封面放 宜蘭X花蓮X台東:東台澗 私房散策 三年衡兩百加盟店!「詳4 19題」現象拆解 秋季療癒之旅-熱門賞楓 美观改变 爆井和堂内門 的治療線 ROAM 08期 新竹人不想告訴你的13間 謝推導藏版美食」 在日本工作・同事不成出 新規制合備時後 7 100 ... e 🖬 = 0 -5 Q 000 音樂 電影 搜尋 鈴聲 更多

(2) 下載安裝HamiBook

#### (或直接至Store輸入HamiBook下載)

## (3) 允許使用GPS定位

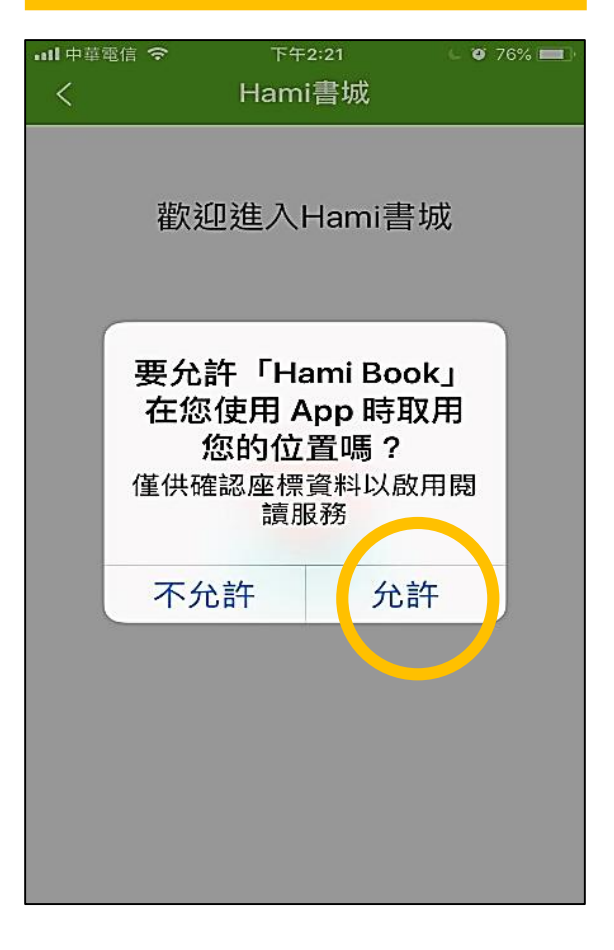

# 【已下載】打開HamiBook APP直接啟用!

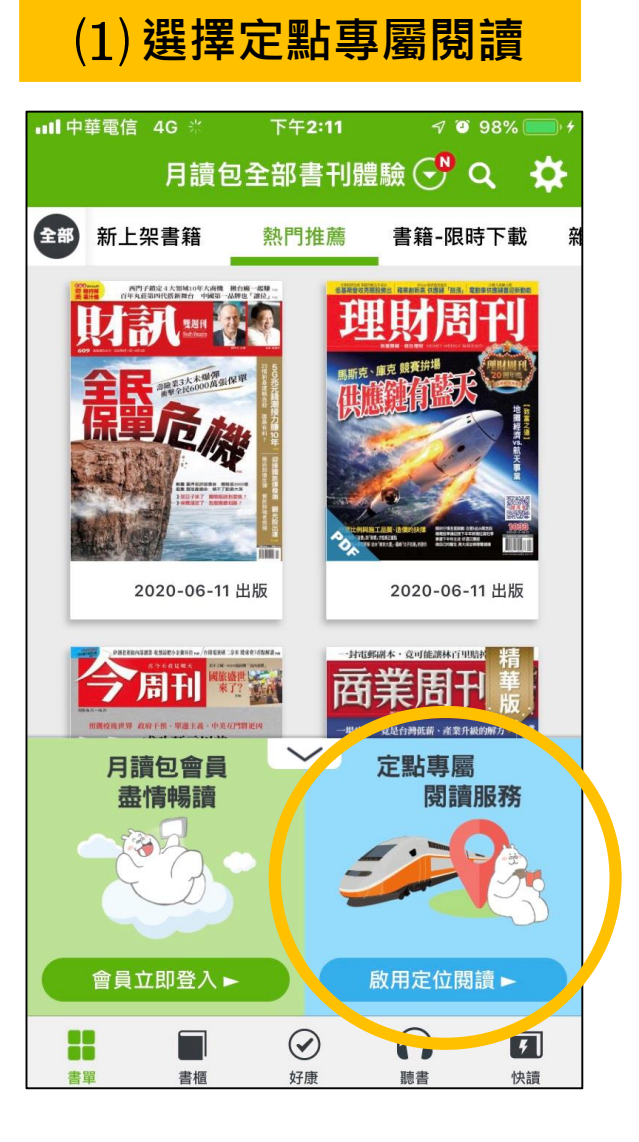

#### (2) 使用GPS定位,確認所在位置

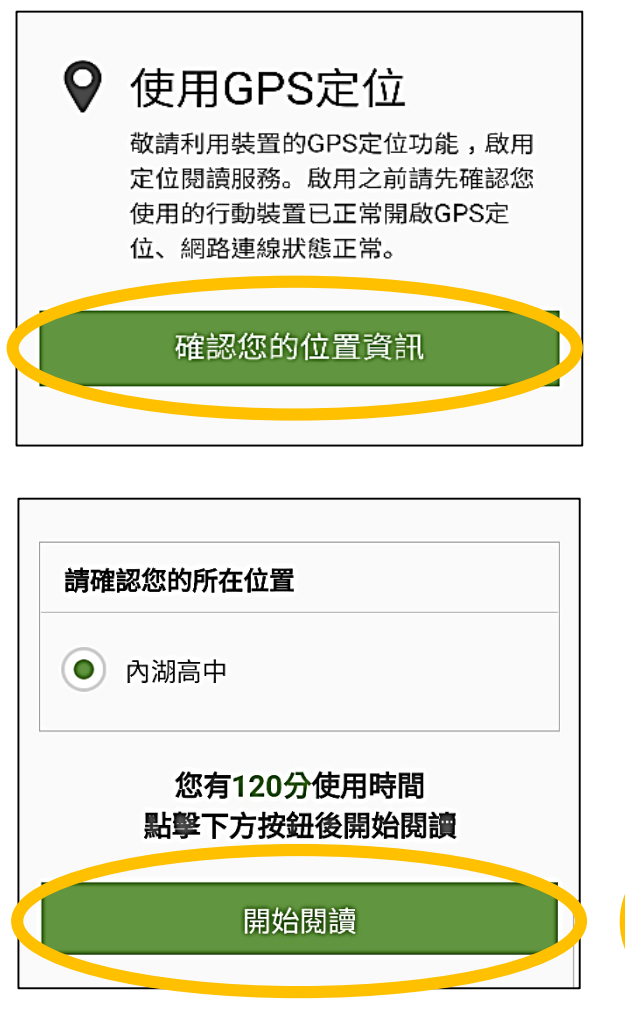

### (3) 點選書單開始閱讀

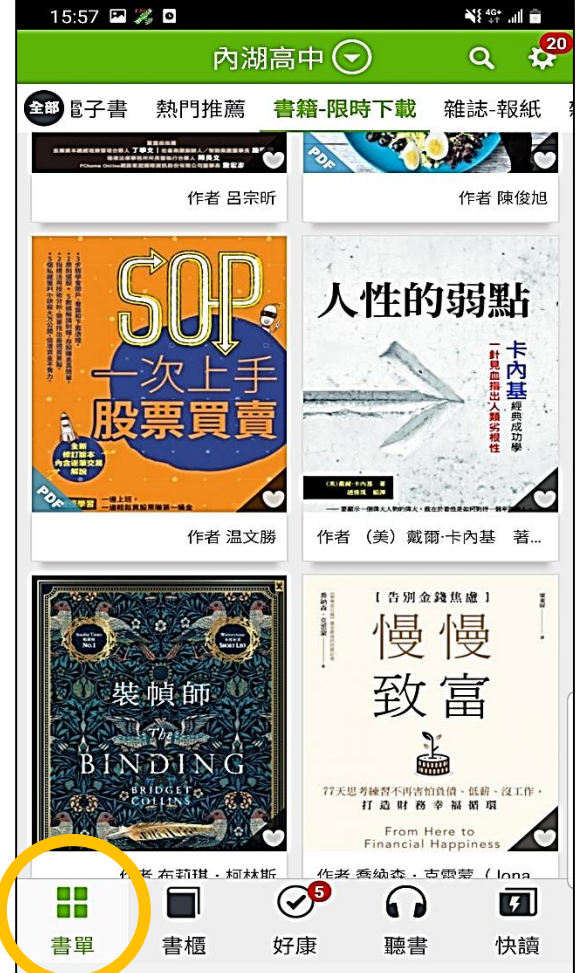

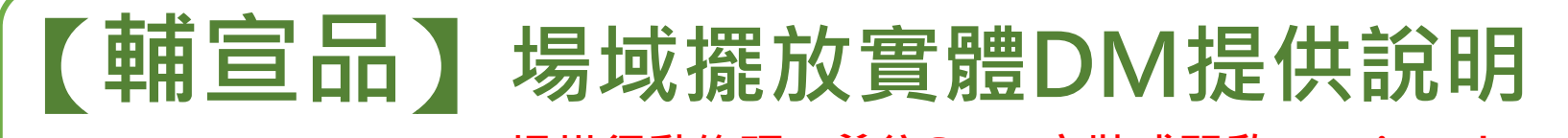

掃描行動條碼,前往Store安裝或開啟HamiBook APP。

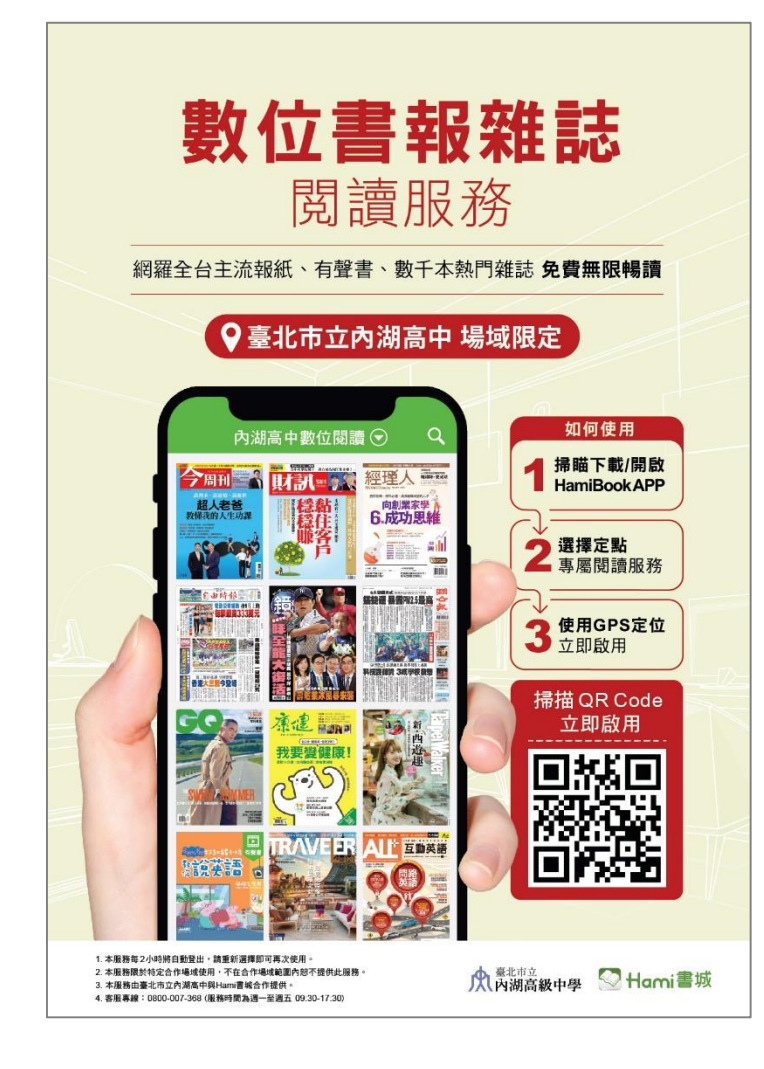

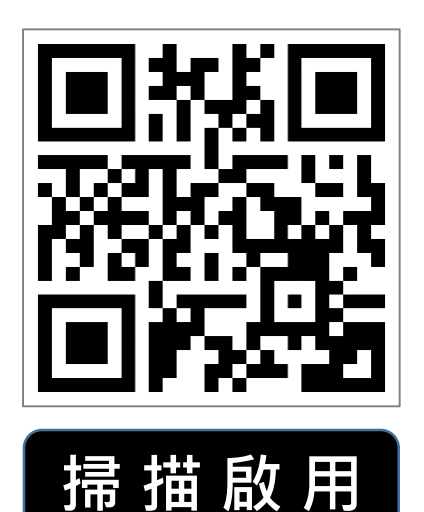

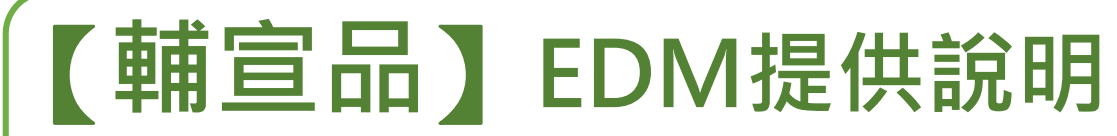

## https://hamibook.com.tw/event/lbs/nhsh-edm

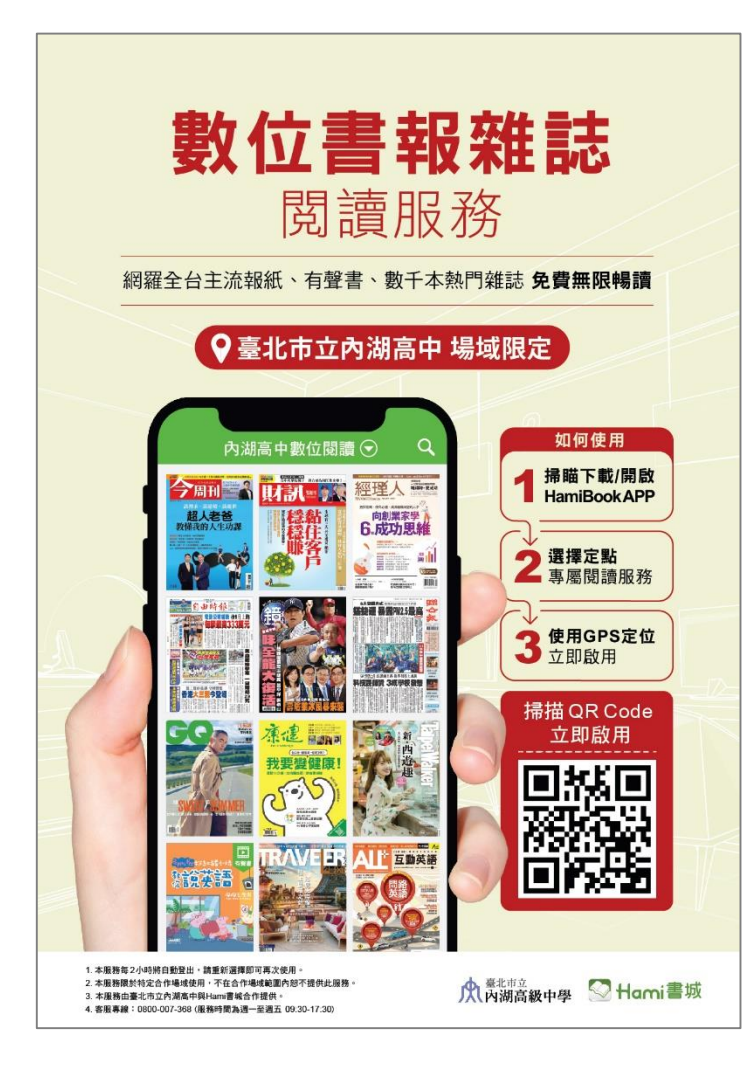

可利用EDM連結開啟 後,直接點擊畫面 QRcode下載/開啟 HamiBook App閱讀

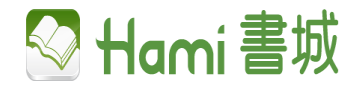

# HamiBook App功能介紹

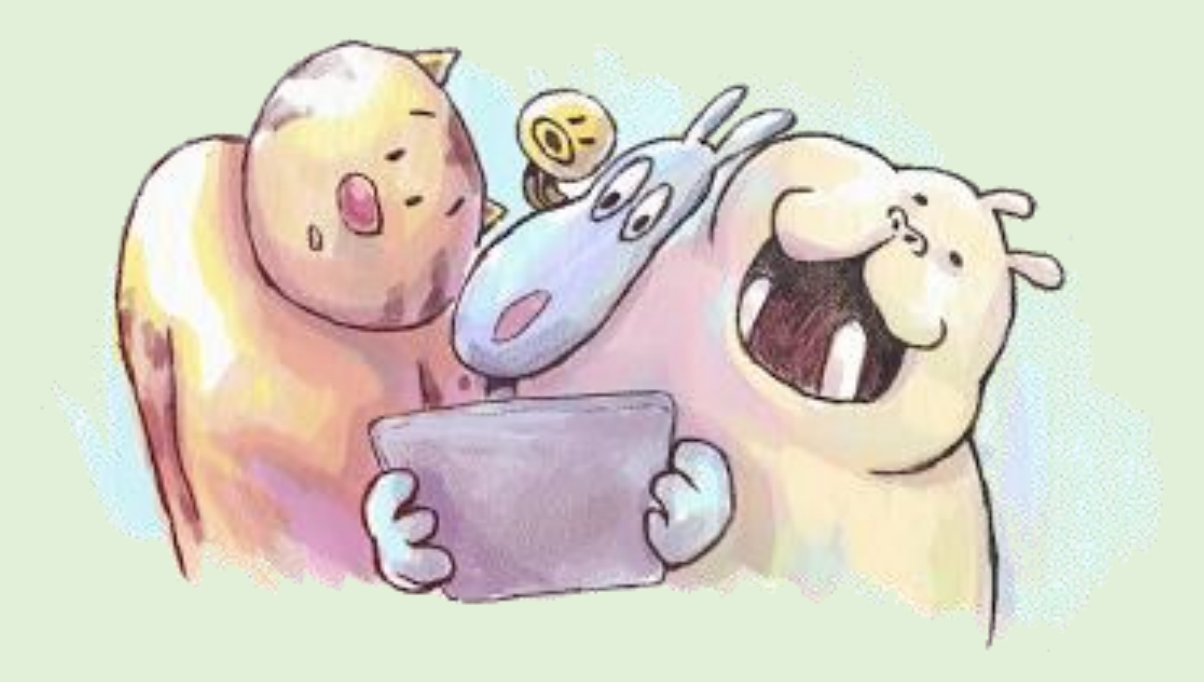

# 【**五大功能**】 書單、書櫃、聽書、快讀、內容分類

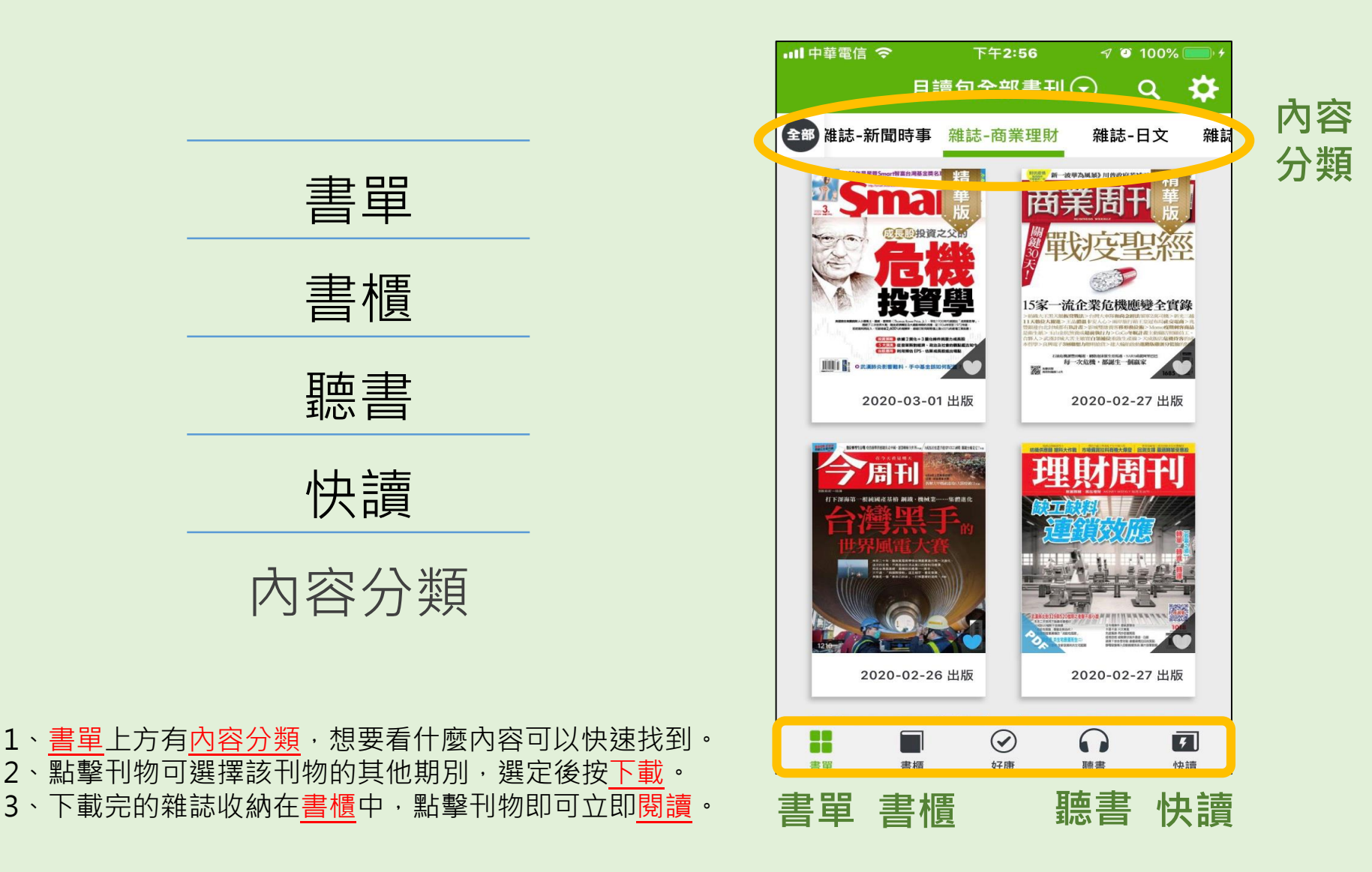

【書單】 點擊刊物可選擇該刊物的其他期別,選定後按下載。

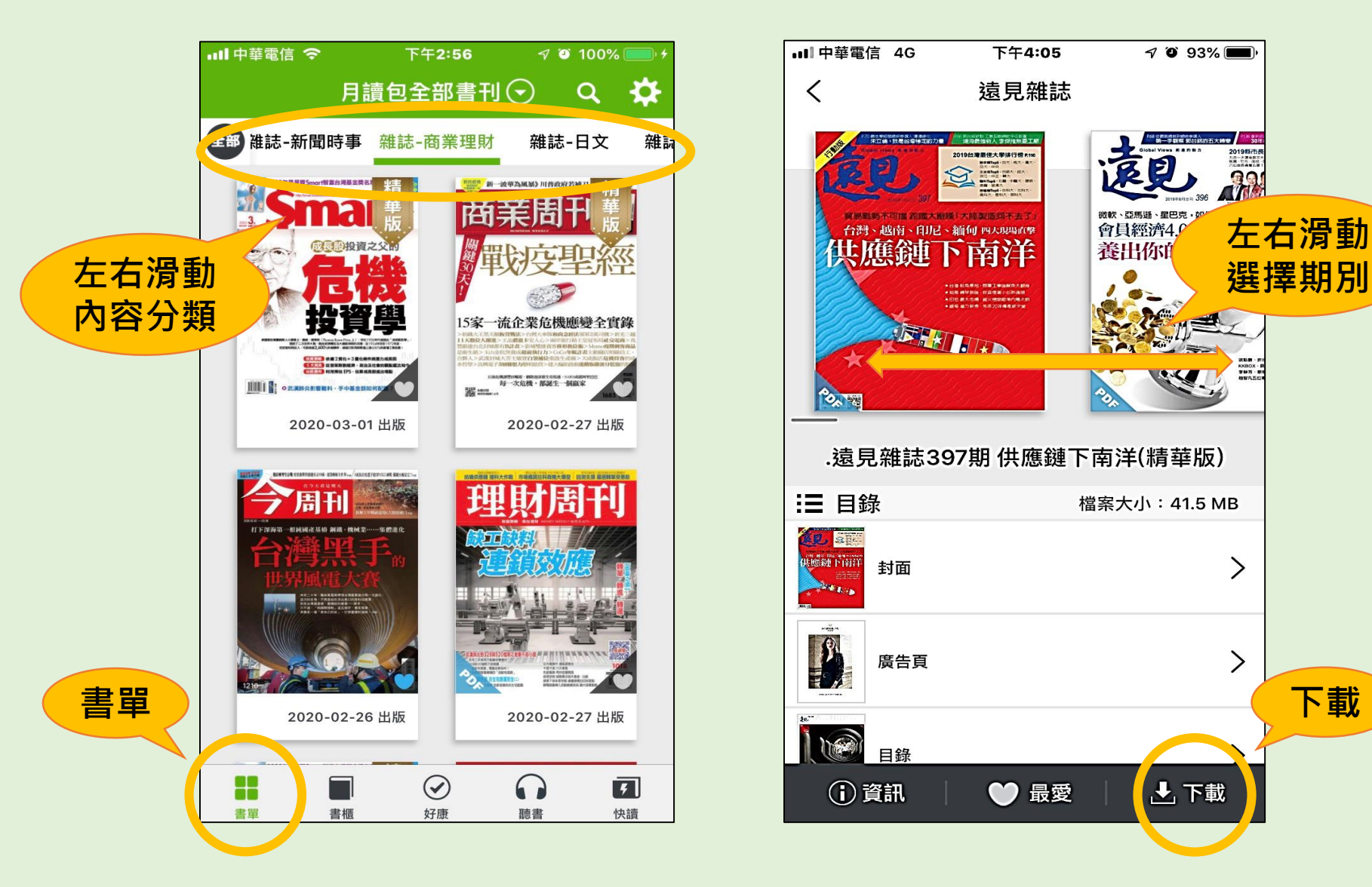

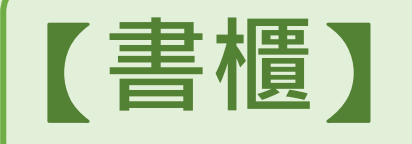

## 【書櫃】 下載完的雜誌收納在書櫃中,點擊刊物即可立即閱讀。

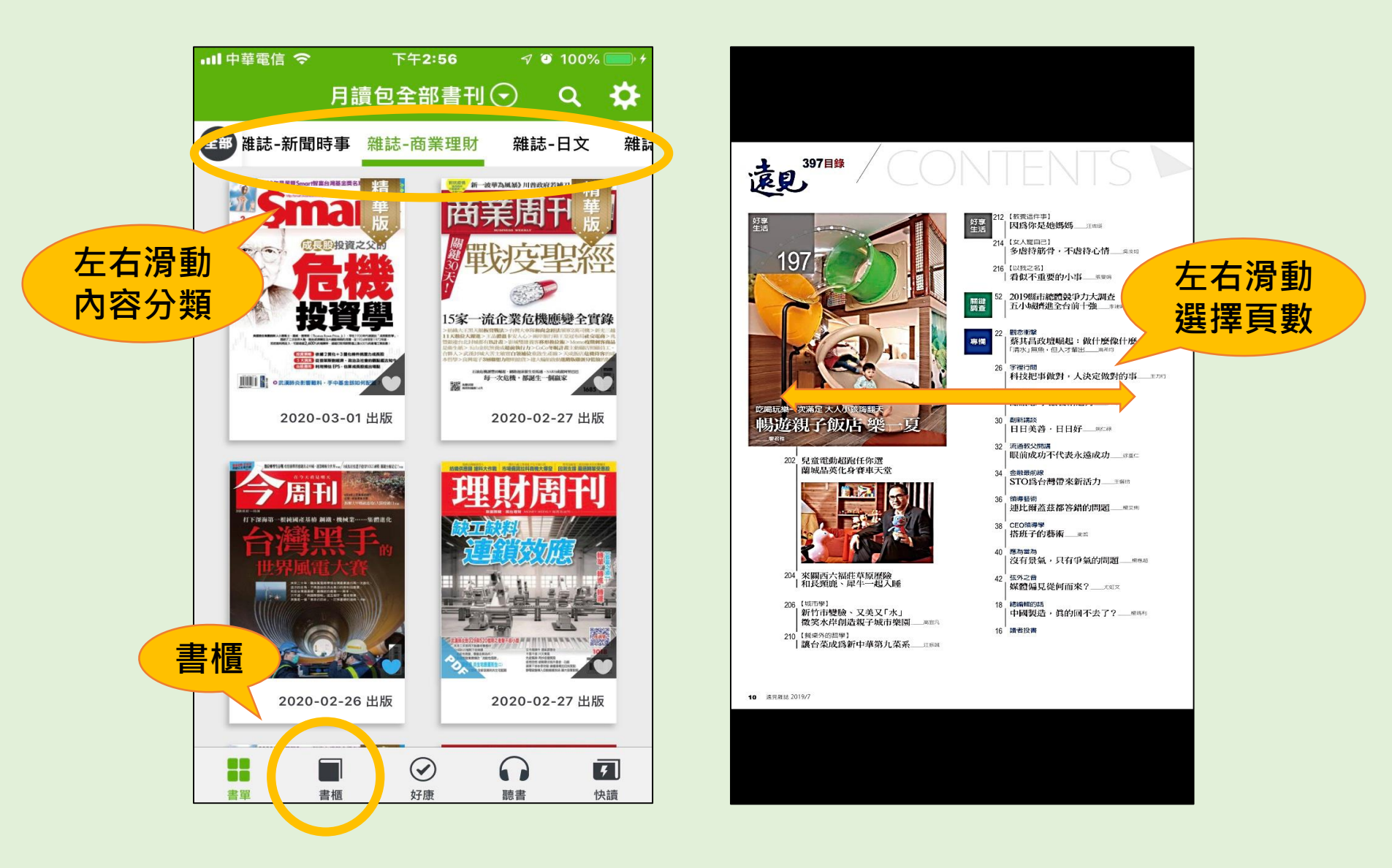

【內容分類】左右滑動,想要看什麼內容可以快速找到。

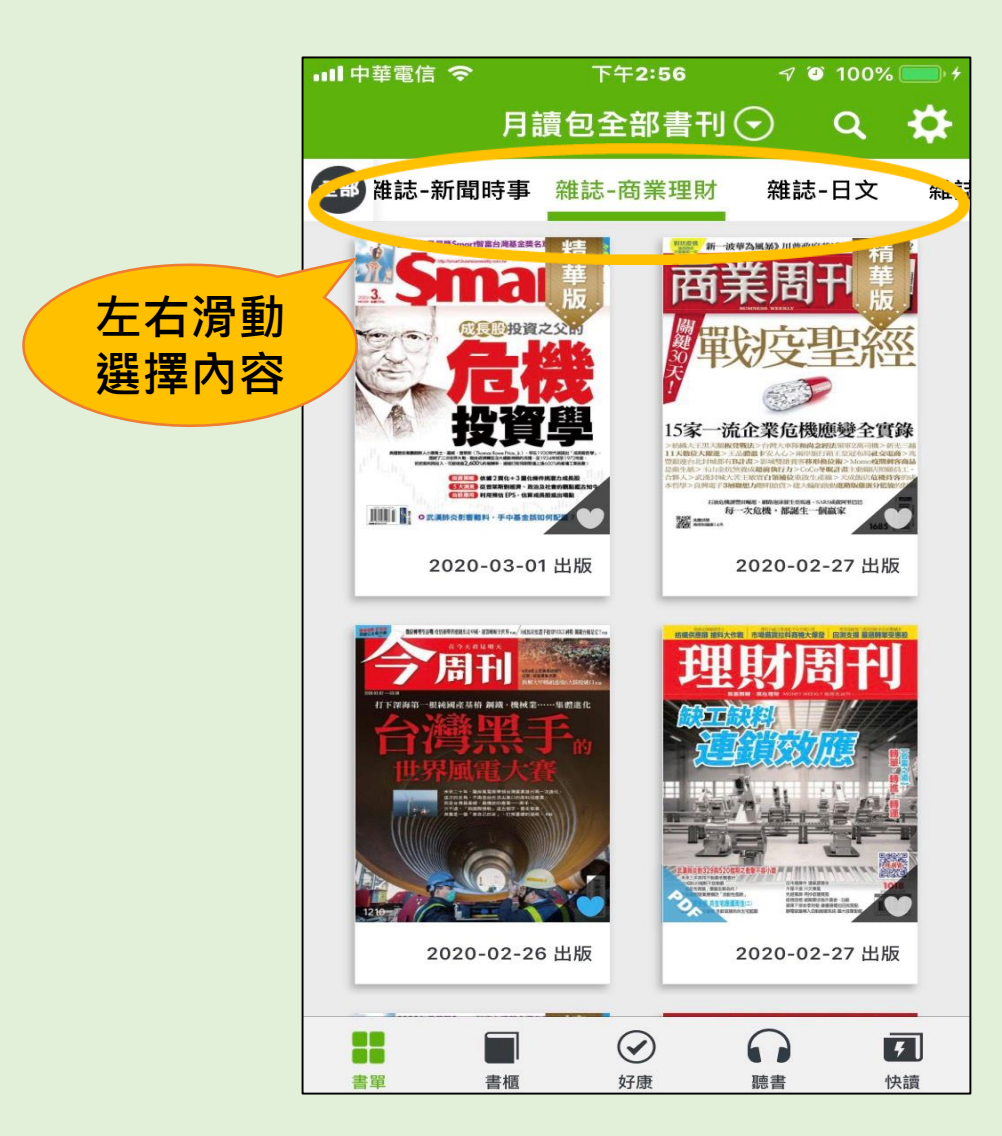

| 新上架書籍      | 雜誌   |
|------------|------|
| 熱門推薦       | 雜誌   |
| 有聲書-親子 NEW | 雜誌   |
| 書籍-限時下載    | 雜誌   |
| 雜誌-報紙      | 雜誌   |
| 雜誌-新聞時事    | 奔 能記 |
| 雜誌-商業理財    | 書籍   |
| 雜誌-休閒旅遊    | 書籍   |
| 雜誌-行銷企管    | 書籍   |
| 雜誌-流行時尚    | 書籍   |
| 雜誌-3C科學    | 書籍   |
| 雜誌-男性時尚    | 書籍   |
| 雜誌-家庭生活    | 書籍   |
| 雜誌-日文      | 書籍   |
| 雜誌-兒童      | 書籍   |
|            |      |

| 雜誌-藝術設計 |
|---------|
| 雜誌-語言學習 |
| 雜誌-人文社會 |
| 雜誌-影視娛樂 |
| 雜誌-運動競技 |
| 雜誌-汽機車  |
| 書籍-休閒消遣 |
| 書籍-商業理財 |
| 書籍-文學   |
| 書籍-親子繪本 |
| 書籍-語言學習 |
| 書籍-心靈養生 |
| 書籍-社會人文 |
| 書籍-漫畫   |
| 書籍-影音書  |

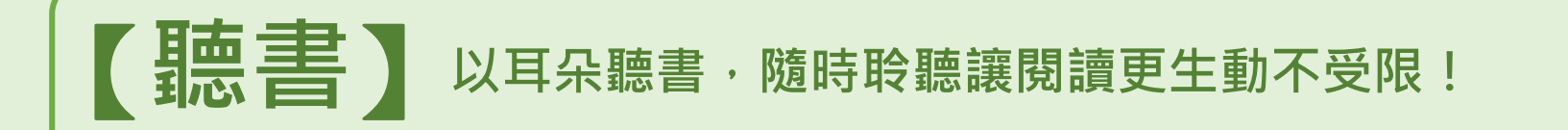

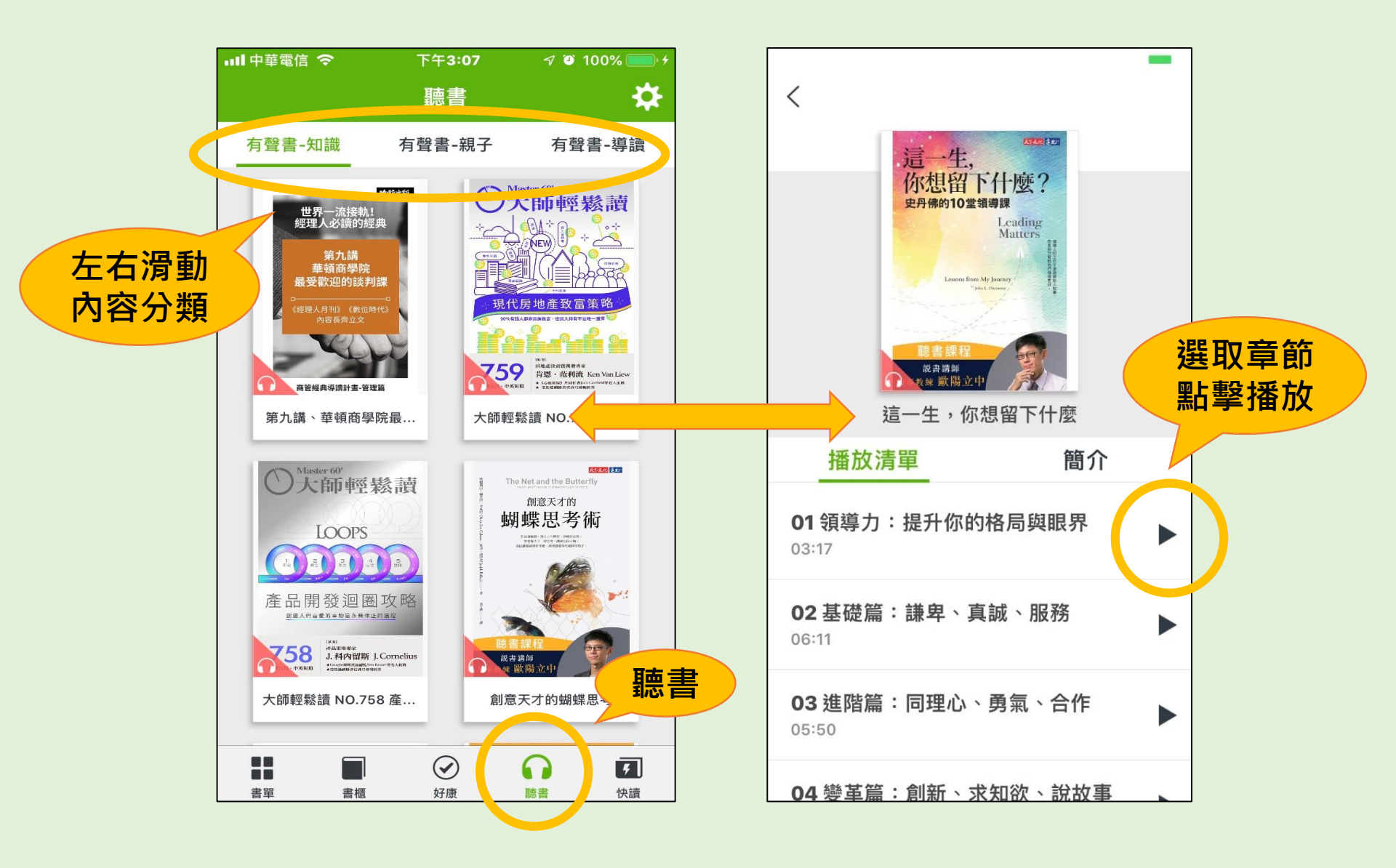

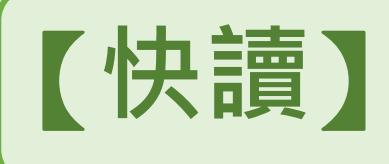

是專業編輯由當期180刊雜誌、書籍中精選出的文章內容,幫助讀者快 速的重點閱讀,若對這本刊物其他內容有感興趣,點選文末「閱讀完整內 容」,就可整本閱讀哦。

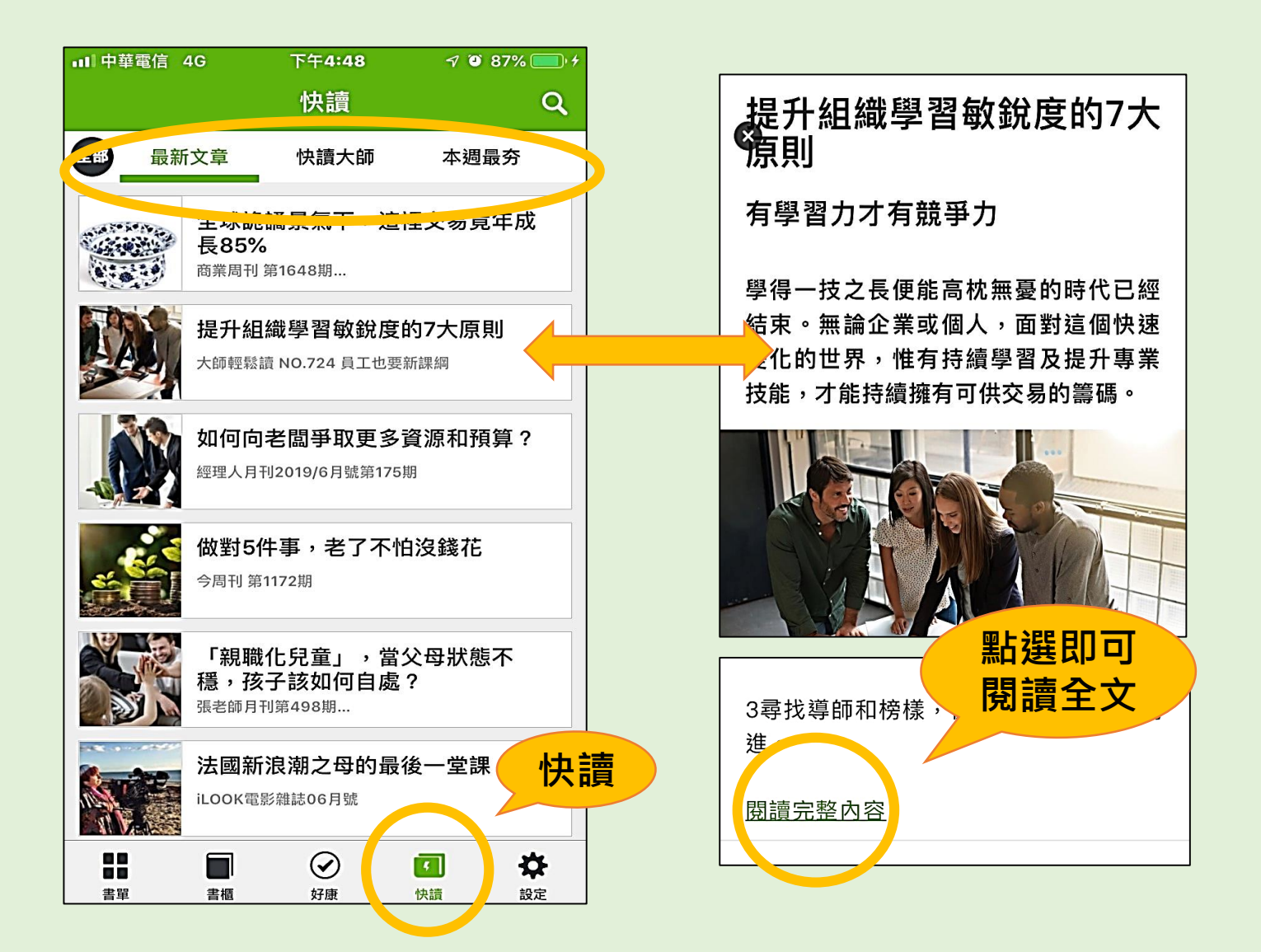

每月兩次精選書籍並做系統化整理,除可於短時間內消化這 些書的精華進行大量閱讀,更能藉此增添閱讀者的內在價值。

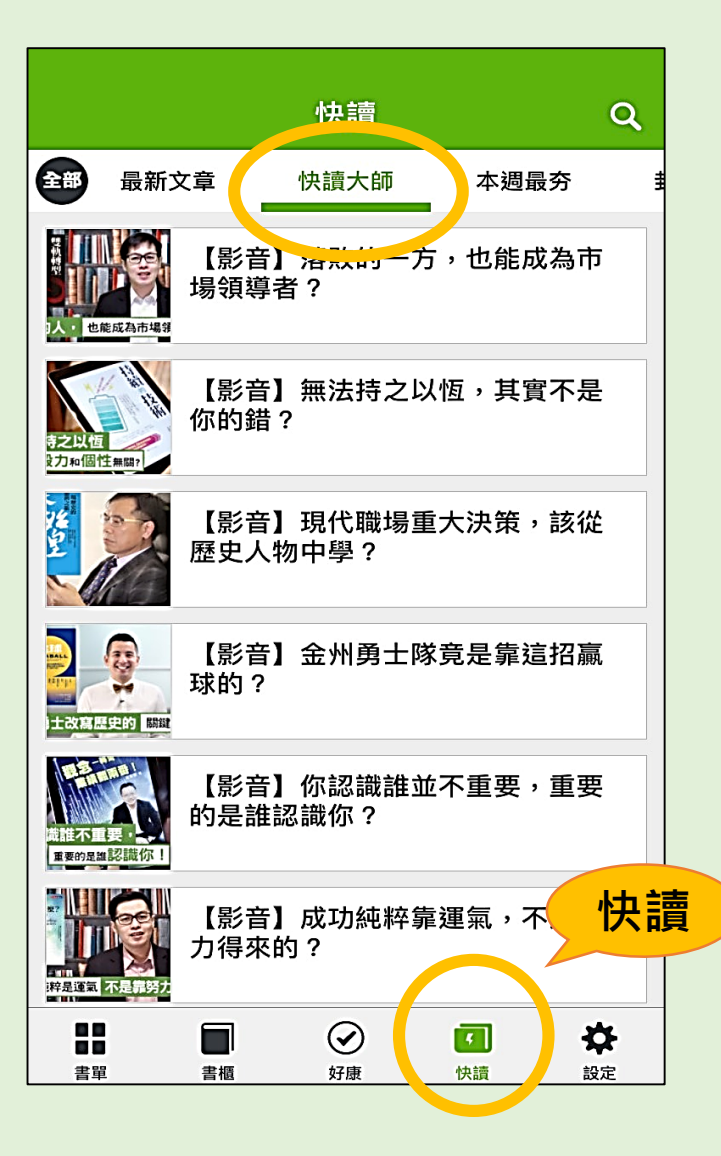

【快讀大師】

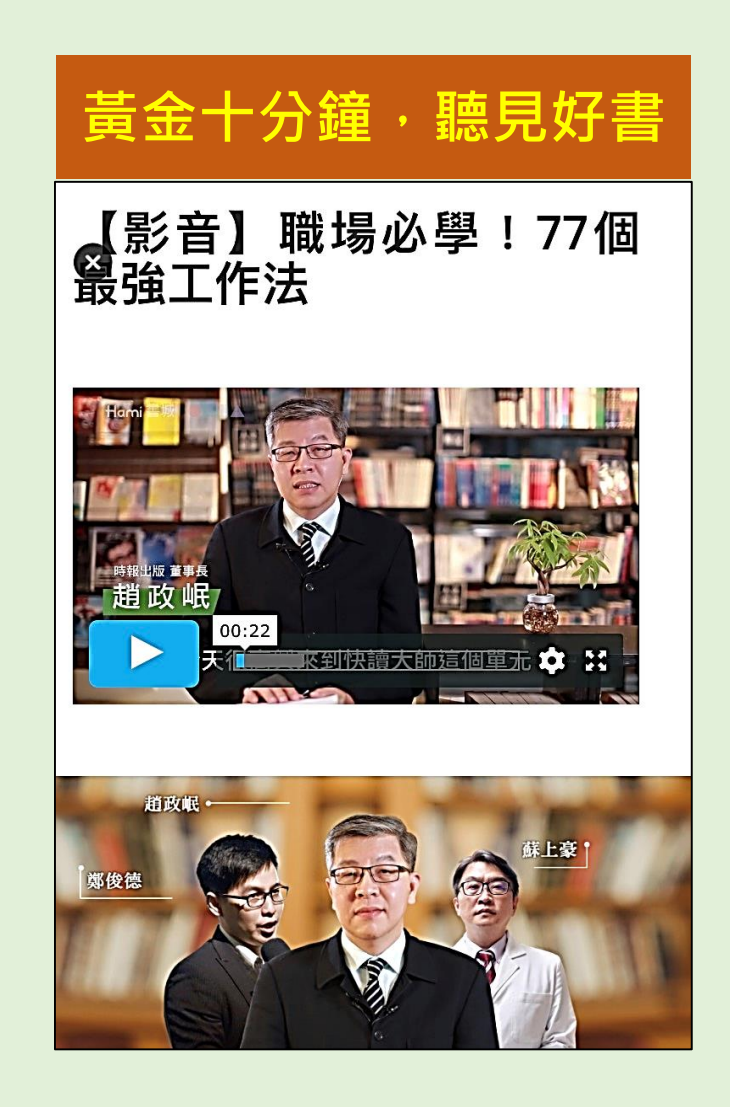

【**AR書櫃**】 身歷其境的沉浸式AR電子書閱讀體驗:提供各類型AR電子書, 結合AR真人說書、虛擬場景與實境,AR電子書所描繪的情境, 栩栩如生的呈現。

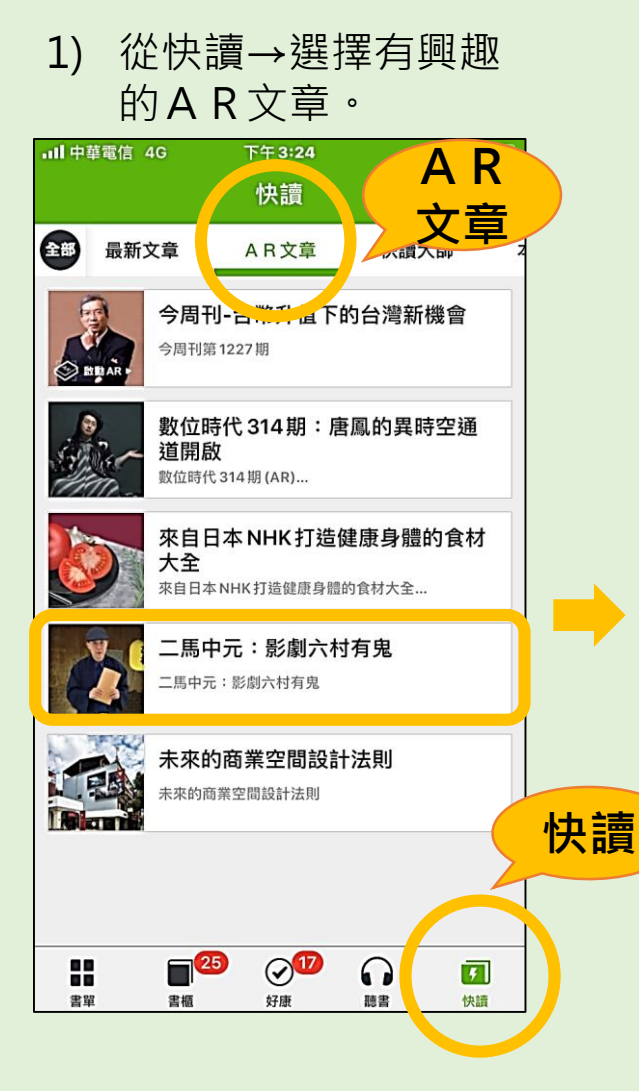

#### **山**中華電信 4G 下午3:25 Ø 89% 🔳 X 二馬中元:影劇六村有鬼 牆裡有聲音。起先只是悉悉簌簌,想必 是蟑螂,後來變成吱吱嘎嘎,恐怕是老 鼠。民國三十九年完工的老村子,隔間 都是黃泥夯版,夾雜竹條、草棍,自然 素材,冬暖夏涼的代價,就是隔音差、 易龜裂、藏蟲鼠。 ↓點擊圖片,進入全新AR閱讀世界 中獎 啟動 AR▶ 闕先生並不是每天凌晨一點三十二分醒 來,而是,如果有聲響把他擾醒,一看 鬧鐘,必是一點三十二分。他沒有懷疑 多久,牆裡的聲音,已經轉化成人聲: 「駕鶴西歸!」「壽比南山!」 剛搬來一陣,左鄰右舍雖已拜訪過,但 1各家的習性。白天見到面,只好試

探性地打探:「阿姨,昨晚發財囉?

2) 點擊圖片, 啟用AR

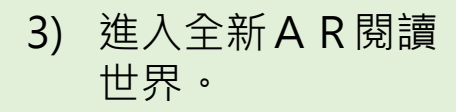

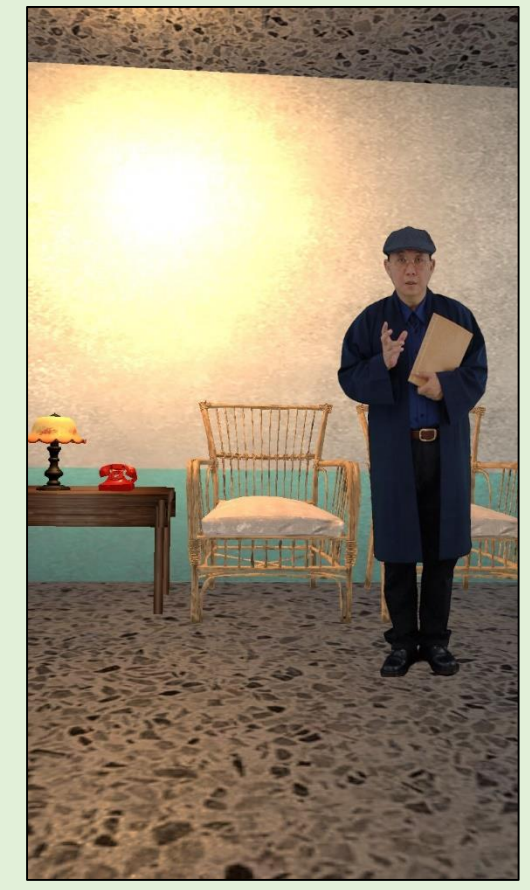

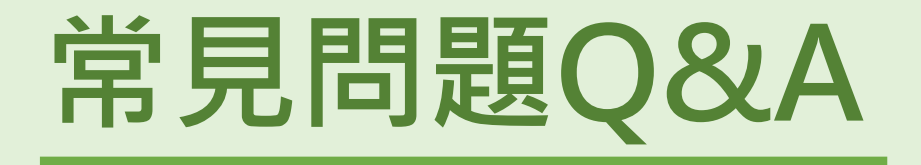

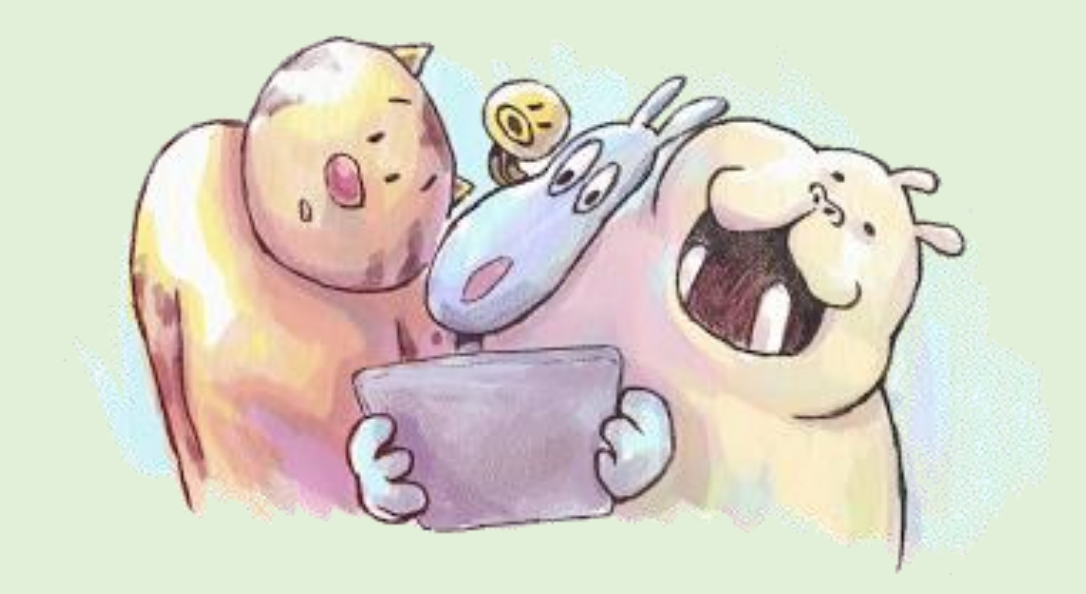

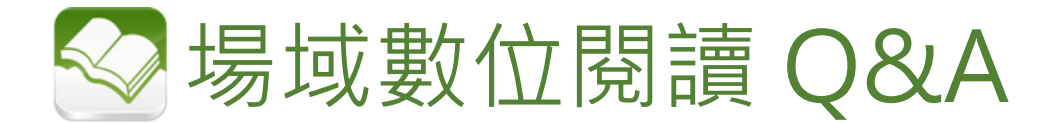

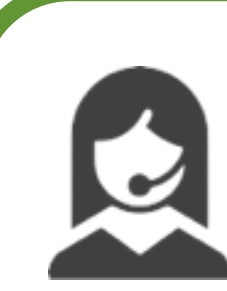

## 我的中華門號自動登入了服務怎麼辦?

<u>我看不到"啟用定位閱讀服務"的選項?</u> 請確認您是否已經登入書城服務,若您的門號為中華電信,書城App預設為 自動登入,您可至設定>將中華網路自動認証選項關閉即可使用定位閱讀。

| ■目中華電信 4G                | 下午2:51                        | 70             | 96% 🧰 🕂        |
|--------------------------|-------------------------------|----------------|----------------|
|                          | 設定                            |                | Q              |
|                          |                               |                |                |
| (j) 091698356            | 9                             |                | 登出             |
| 使用中華網路自<br>需透過中華電信4G網路   | <b>目動認證</b><br><sup>各連線</sup> |                | $\bigcirc$     |
| 查詢您的服務的                  | 使用狀態                          |                | >              |
| 定位專屬閱讀朋                  | <b>员務</b>                     |                | 啟用             |
|                          |                               |                |                |
| 訂閱書城月租朋                  | <b>员務</b>                     |                | >              |
| 網站購書                     |                               |                | <u>ب</u> يز    |
| 序號兌換                     |                               |                | >              |
|                          |                               |                |                |
| <b>立即更新書單</b>            |                               |                |                |
| 訊息中心                     | 設定                            | Ē              | >              |
| 空間管理                     |                               | 剩餘 3.          | F OR           |
| <b>88</b><br>88<br>書單 書櫃 | <b>父</b><br>好康                | <b>5</b><br>快讀 | <b>禁</b><br>設定 |

| ■11 中華電信 4G                | 下午2:51                         | A 🗿 96% 💼 4 |
|----------------------------|--------------------------------|-------------|
|                            | 設定                             | Q           |
|                            | 2                              | av. 11      |
| 091698356                  | 9                              | 金田          |
| 使用中華網路自<br>需透過中華電信4G網路     | <b>1 動認證</b><br><sup>A連線</sup> | $\bigcirc$  |
| 查詢您的服務的                    | 使用狀態                           |             |
| 定位專展開讀服                    | 174<br>X171                    | 登出          |
|                            | 是否登出?                          |             |
| 訂閱書城月租C                    | 916983569                      | >           |
| 網站西西                       | 是                              | <b>`</b>    |
| 序號兌換                       |                                | >           |
| <b>立即更新書單</b><br>上次更新時間:未知 |                                |             |
| 訊息中心                       |                                | >           |
| 空間管理                       |                                | 剩餘 3.6 GB > |
| 200 書版<br>書版 書版            |                                | 日 谷 お定      |

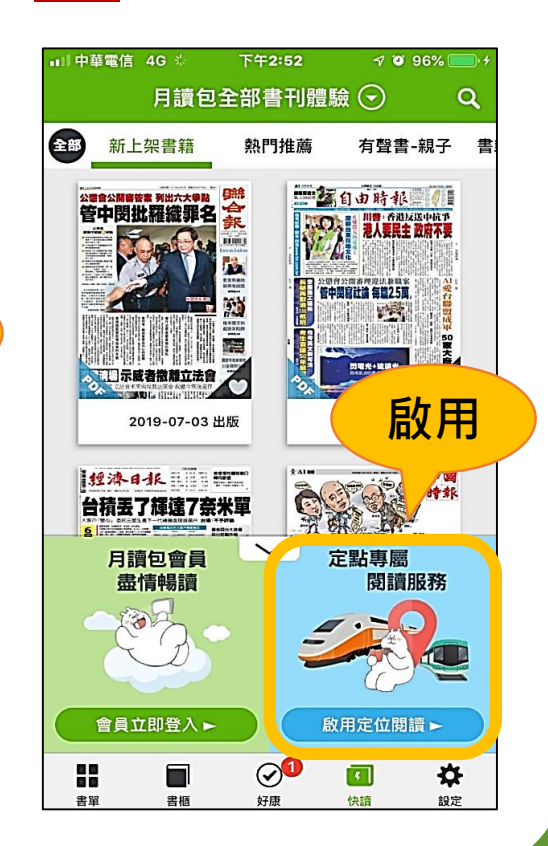

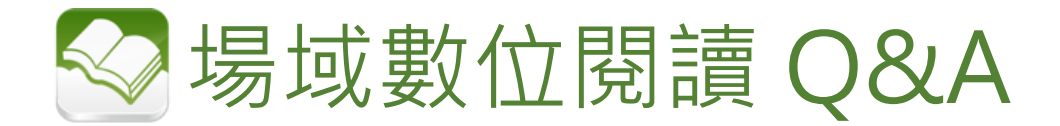

## 如何增加定位準確度!?

請檢查您的所在位置是否提供服務與GPS功能是否開啟。

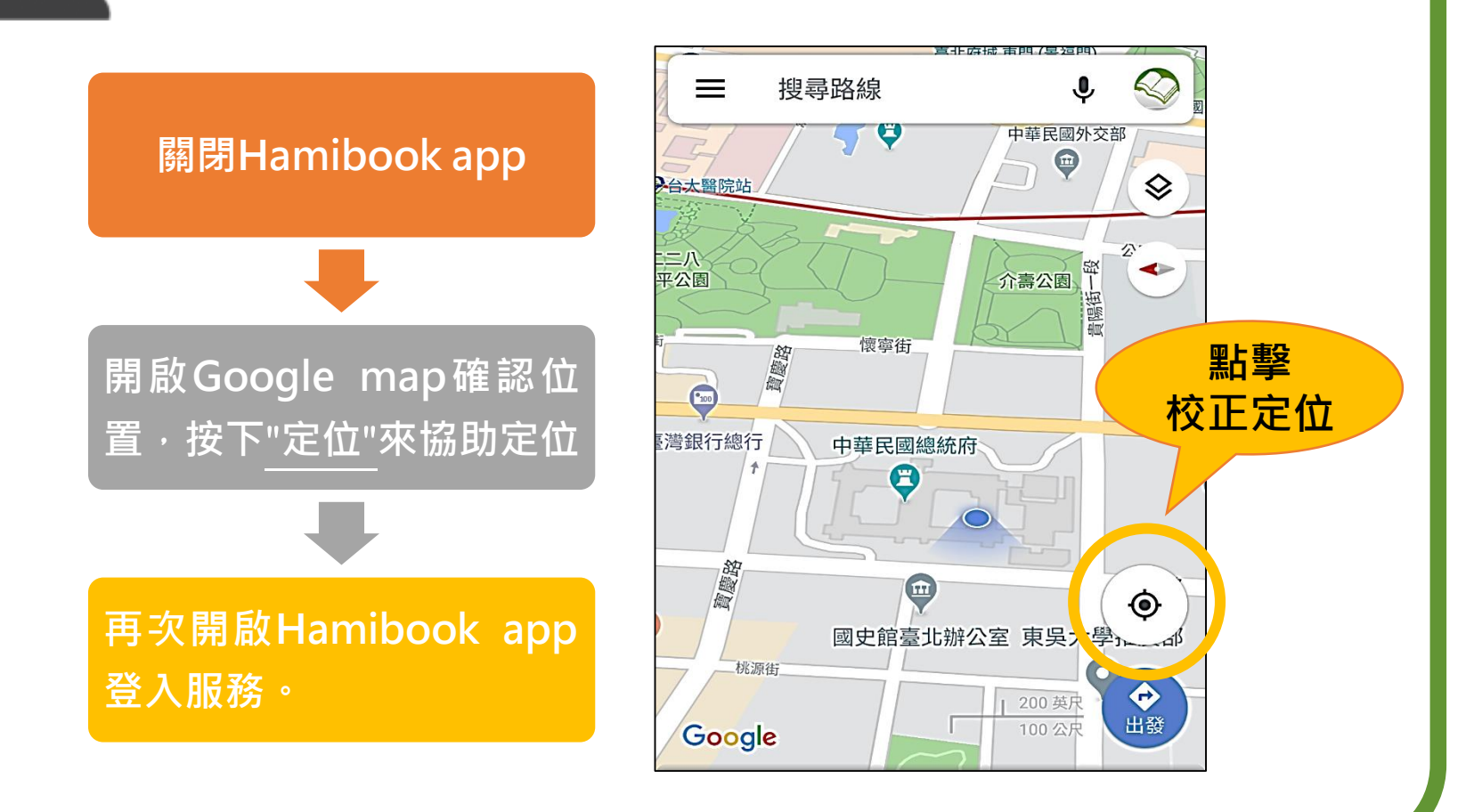

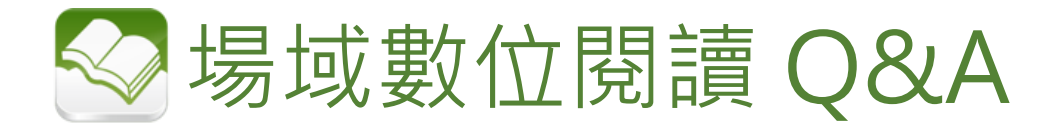

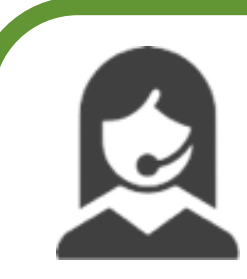

## <u>我在提供服務的場域內,但無法正常登入?</u>

本服務使用定位方式來確認您的位置是否提供此服務,大部分的定位不準確為您 的裝置對目前的所在位置有所誤差,您可藉由以下方式來增加定位的準確度,以 順利使用本服務。

#### 1、暫時<mark>開啟Wifi功能</mark>(不用連 結),增加定位的準確度。

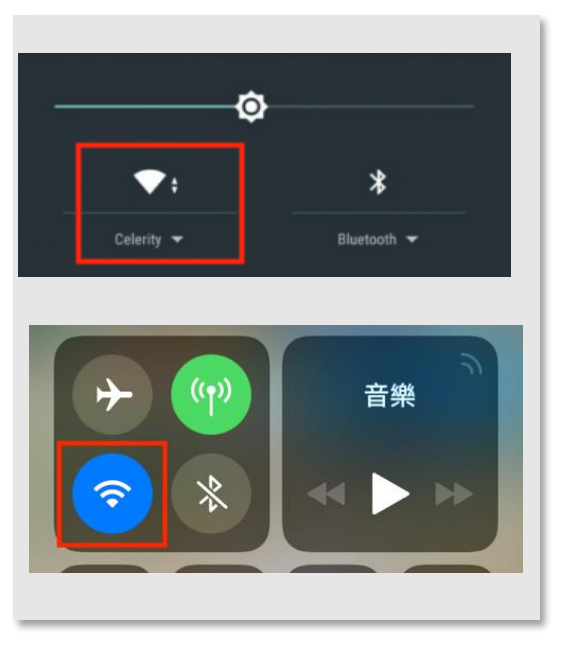

#### 2、開啟google map點擊右 下角"定位"來協助定位。

#### 3、關閉並再次開啟定位功能 (重新開啟)

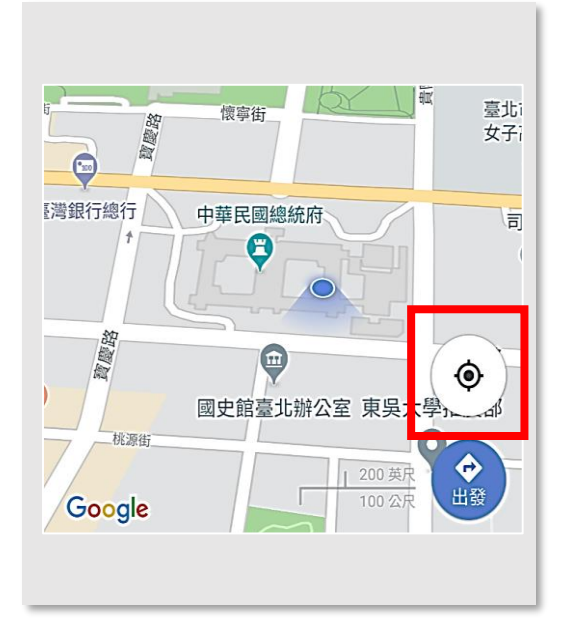

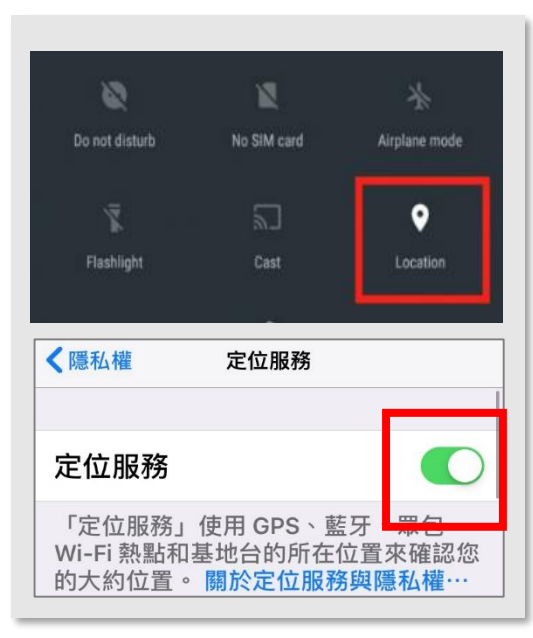

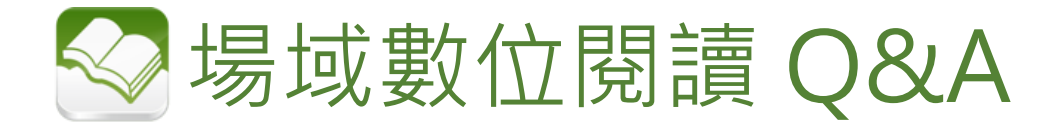

## 場域閱讀啟用需要登入帳號嗎?

定點閱讀是藉由GPS定位判斷身分,用戶GPS定位是在服務範圍 內皆可啟用成功,免註冊會員、免登入帳號即可輕鬆閱讀及下載。

## 可以使用哪些行動裝置下載APP閱讀?

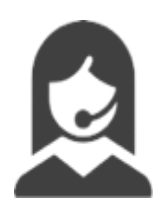

Hami書城支援多種載具軟體,可利用智慧型手機、平板電腦觀 看,目前尚未加入微軟應用市集,裝置不支援windows系統, 僅支援iOS & Android APP。

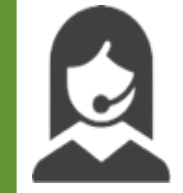

<u>登入後,體驗時間還沒結束,我可離開現場嗎?</u>

只要啟用成功,用戶是可以離開現場繼續體驗,直到時間結束。

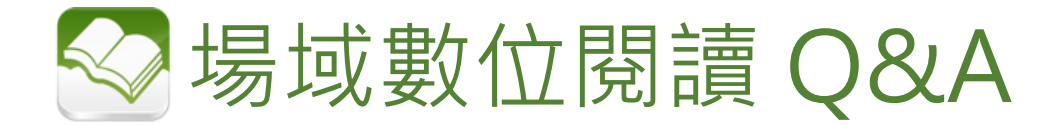

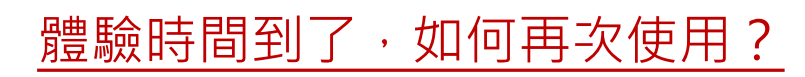

重新選擇啟用定位閱讀,即可再次使用。

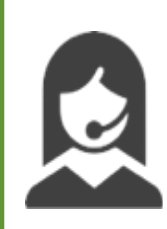

體驗時間到了,我下載的書籍還會留著?

體驗時間到了,<u>系統會自動清空</u>所有下載資料。

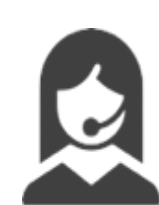

離開場域後,還可以繼續閱讀嗎?

定點閱讀啟用後,**服務時間為120分鐘**,只要在您尚在服務時間內,是可以離開場域繼續下載閱讀,直到體驗時間結束。

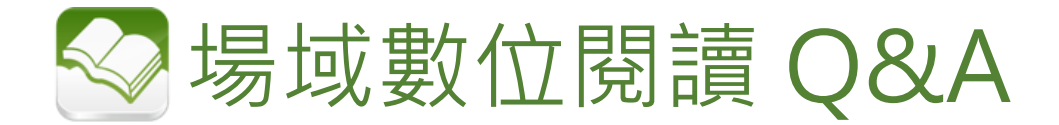

## 我可以看到哪些期刊內容?

Hami書城內容琳瑯滿目,包括主流報紙、180刊當期雜誌、有 聲書等,主題橫跨理財、旅遊、行銷企管、時尚及3C等近八千 本熱門電子雜誌與電子書。

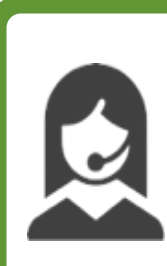

有不適宜的刊物,可以刪除嗎?

場域閱讀刊物露出會刪除18禁刊物。

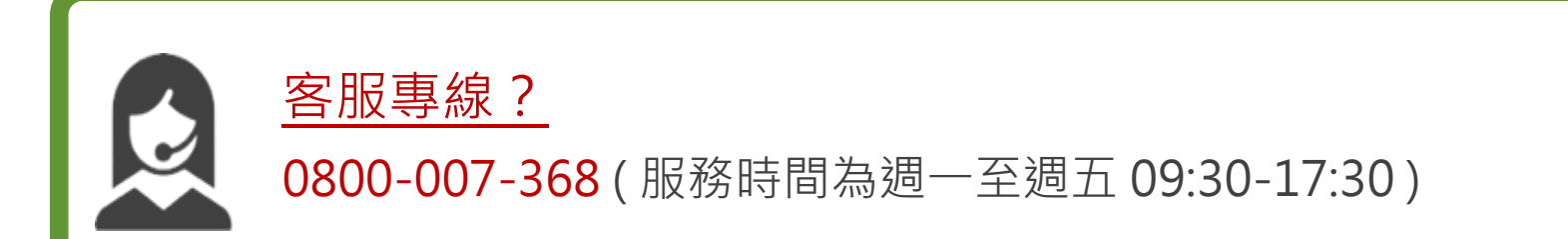

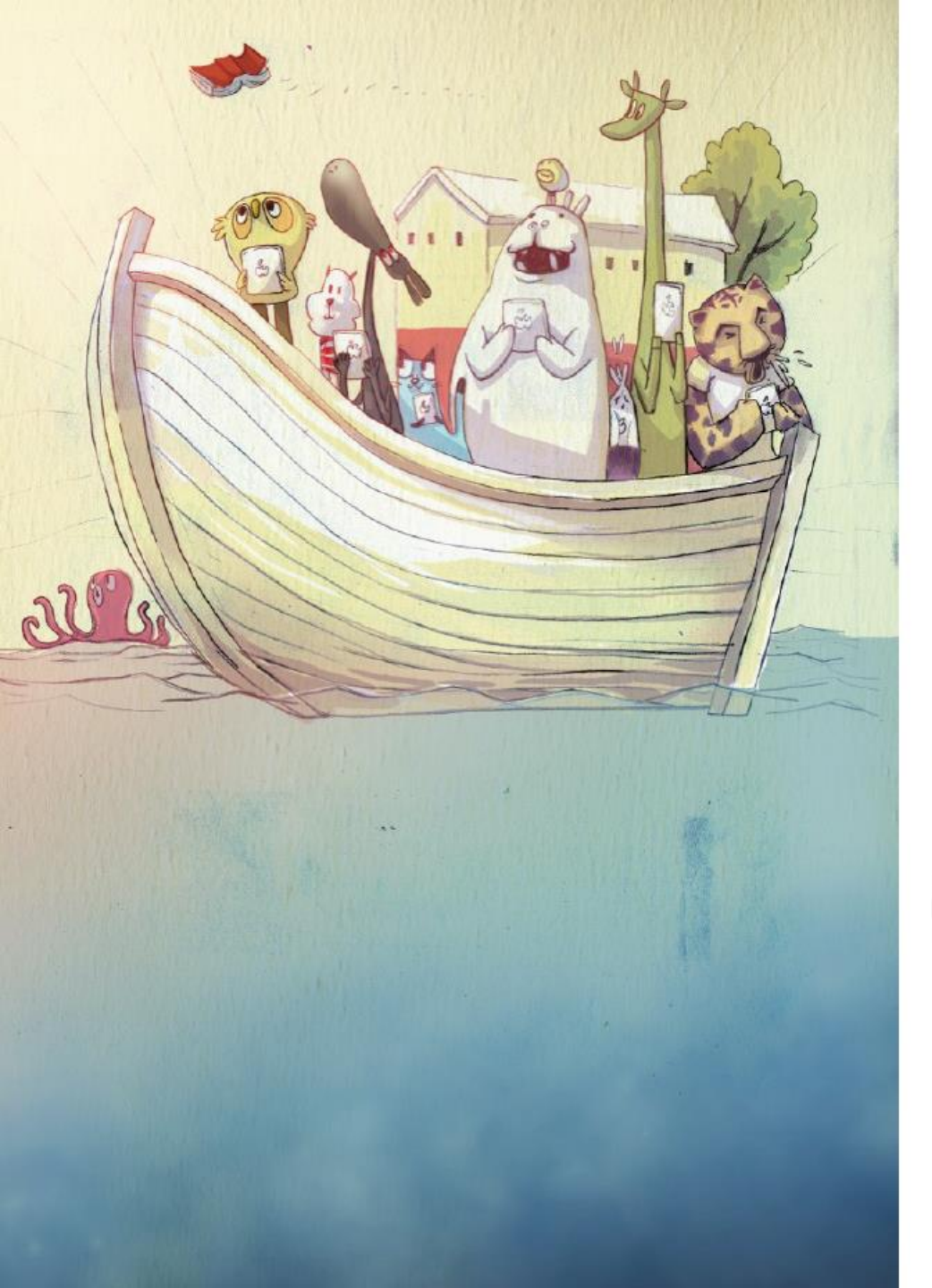

# Hami書城 Thanx for ur time!